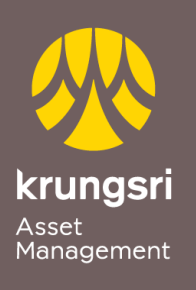

Make Life Simple

A member of **O MUFG** a global financial group

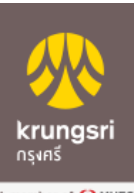

A member of 💽 MUFG a global financial group

## Process

- 1) Please insert ATM card
- 2) Please enter your PIN
- 3) Select transaction "Apply / Change service"
- 4) Select transaction "Auto Payment"
- 5) Select transaction "Fund / Securities"
- 6) Select transaction "Other"
- 7) Select transaction "Krungsri Asset"
- 8) You accept that you have used your ATM / Debit Card with PIN CODE to apply for this Auto Payment service. You agree to be all terms & conditions as specified by the bank at The Bank's branch or its website. Select "Accept"
- 9) Select your account type "Saving Account / Current Account"
- 10)Enter reference no.1 "xxx-x-xxxx-x" (Unit holder no.)

Select "Correct"

- 11)Transaction completed
- 12)End of process and please receive your ATM slip. (\*Your transaction could not be completed if you do not receive your ATM slip.)

Select "Transaction Completed"

## Direct Debit Registration via Krungsri ATM